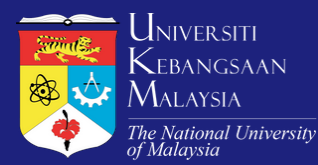

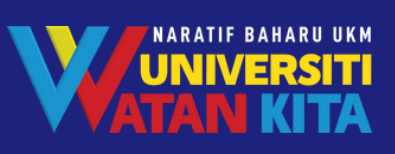

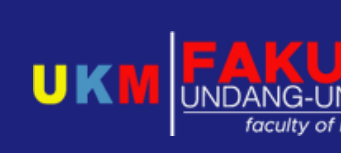

ence

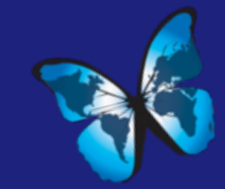

# THE 29TH INTERNATIONAL SUSTAINABLE DEVELOPMENT RESEARCH SOCIETY

STEP BY STEP Abstract submission

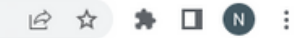

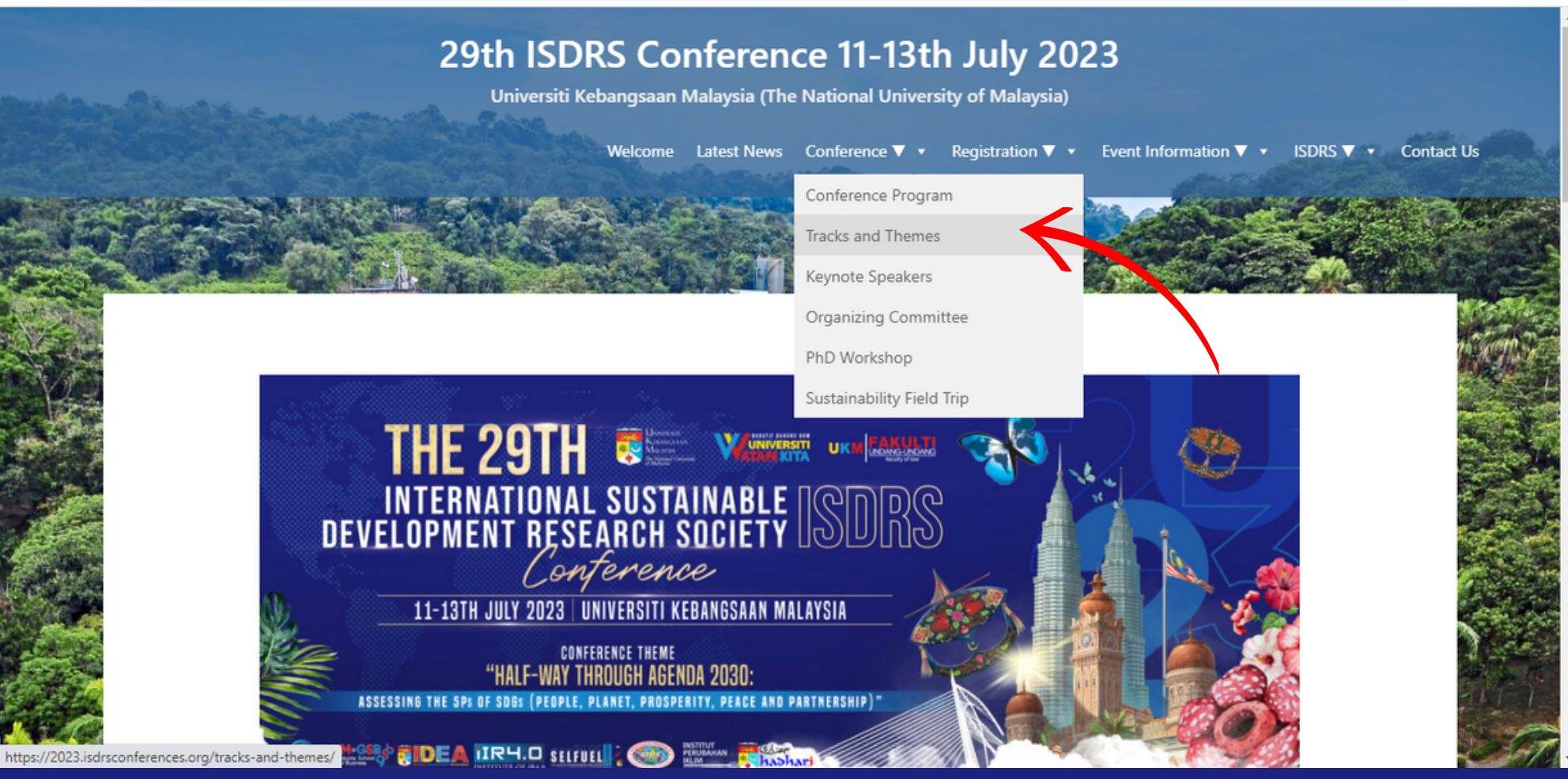

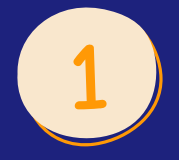

## Visit ISDRS 2023 website at: 2023.isdrsconferences.org

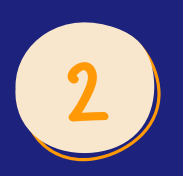

Click on *conference ---> Track & Themes* 

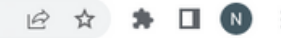

#### 29th ISDRS Conference 11-13th July 2023

Universiti Kebangsaan Malaysia (The National University of Malaysia)

🗾 28°C Mostly clear

へ 😳 密 🜈 🖤

### **Tracks and Themes**

#### **ISDRS 2023 Core Themes and Tracks**

The Malaysia conference will feature the traditional themes and tracks of previous ISDRS conferences with a special topic to serve as the main thread of discussion in both plenary and breakout sessions relating to Sustainable Development.

2023 marks the midway of Agenda 2030. The 29th ISDRS Conference will provide a platform from researcher and practitioners to assess the SDG after seven and half years running. They will also provide suggestion for solution and perspective on how to achieve SDG by the end of 2030. In this respect, assessment must be made on different ways and strategies to balance the 5P of SDG: Planet, People, Prosperity, Peace, and Partnership. The conference will be conducted on site and online, allowing more participants with travelling or other restrictions to join the event.

NOTE: The Track Chairs mentioned in the linked pages below will be updated when they are confirmed.

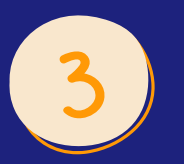

Track & Theme page will appear. Scroll down to choose the sub-track

#### 🖻 🖈 🗯 🖬 🔃 😣 🗄

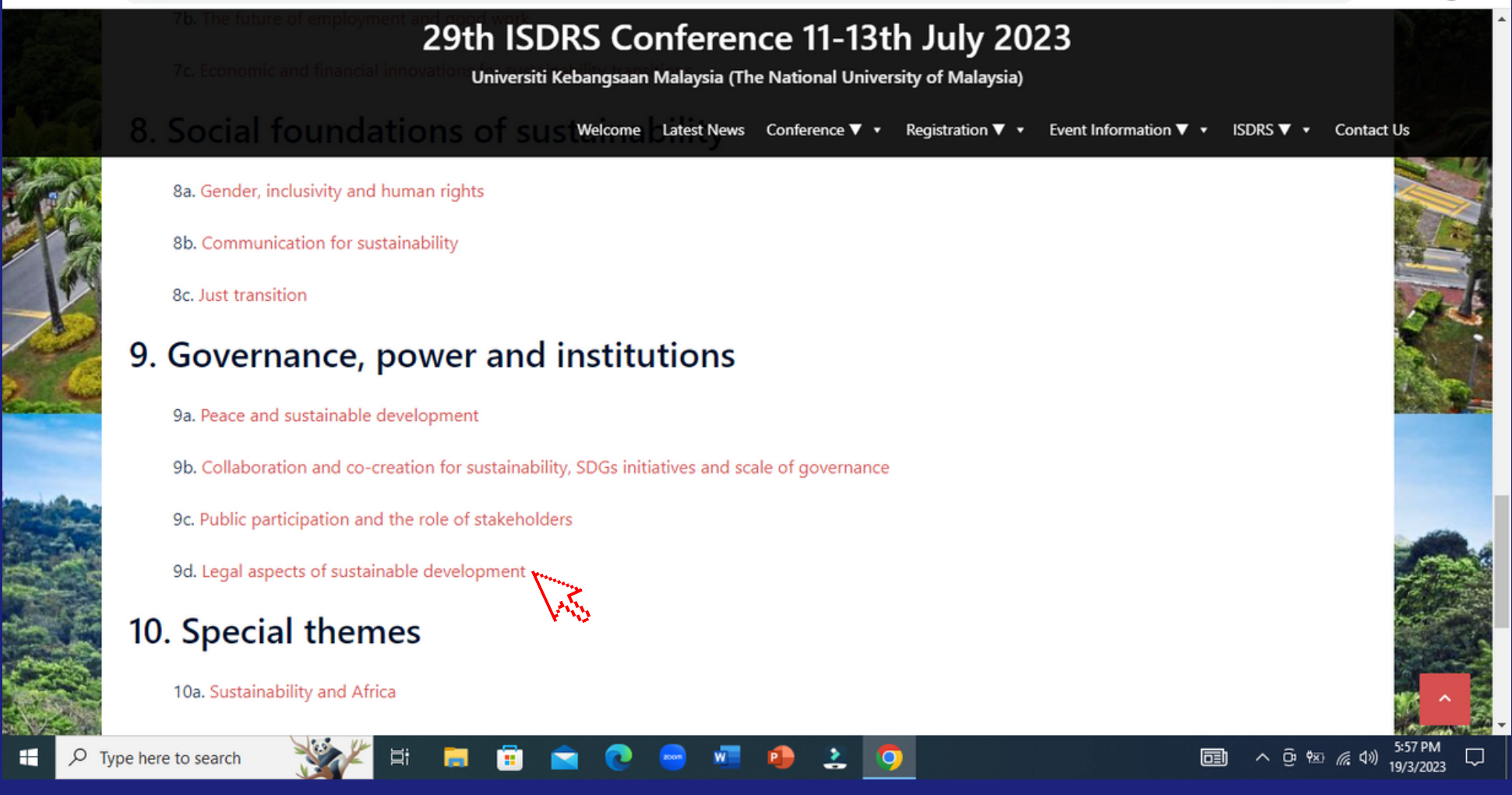

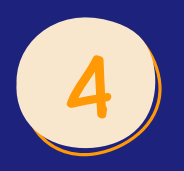

Click on the sub-track related to the research topic

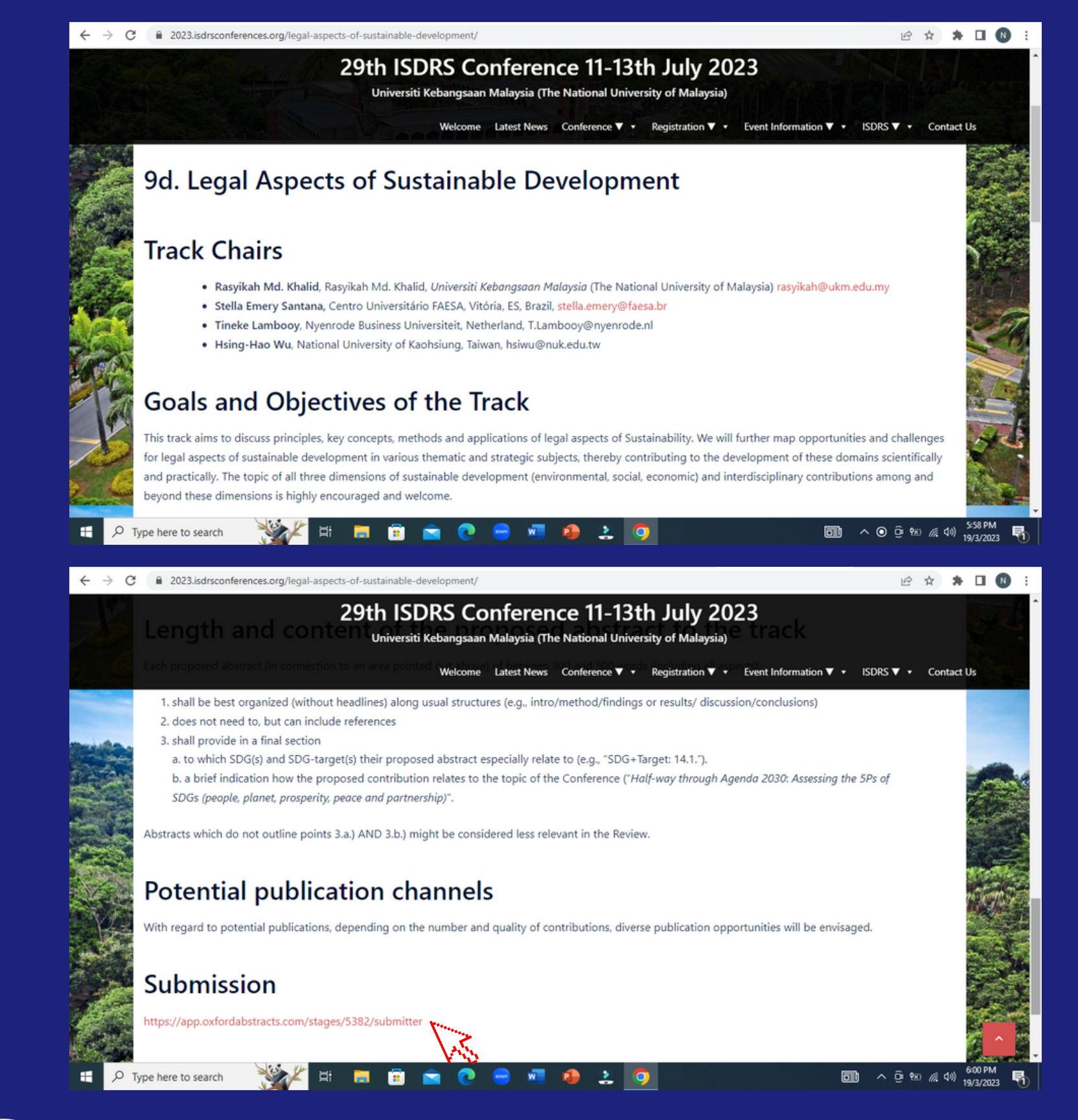

Sub-track page will appear. Read all the information about the sub-track. Tp submit an abstract, click on the link in the submission section or just click on this link : <u>https://app.oxfordabstracts.com/stages/5382/submitter</u>

| $\leftrightarrow$ $\rightarrow$ C $\square$ auth.oxfordabstracts.com/?redirect=/stages | /5382/submitter                                                                                               | 🖻 🏠 🗯 🗖 🔃 😢 🗄                              |
|----------------------------------------------------------------------------------------|----------------------------------------------------------------------------------------------------|--------------------------------------------|
|                                                                                        | ISDRS 2023                                                                                                    |                                            |
|                                                                                        | Sign in to Oxford Abstracts New to Oxford Abstracts? Create an account Email Password                         |                                            |
|                                                                                        | <ul><li>✓ Forgot password?</li><li>✓ Keep me signed in</li></ul>                                              |                                            |
|                                                                                        | Sign in                                                                                                    |                                            |
|                                                                                        | Or<br>Continue with Google<br>Continue with LinkedIn<br>Please note: event organisers will communicate to you |                                            |
| E 🔎 Type here to search                                                                | s 🖻 🚖 💽 😑 🖉 🥵 🔮 🧕                                                                                             | 芝 28°C Mostly clear へ ট 🖭 🦟 ⊄୬) 10:22 PM 🚦 |

When you click on the entire link, the oxford abstract page will appear.

7

If you don't have an oxford abstract account yet, just click on continue with google

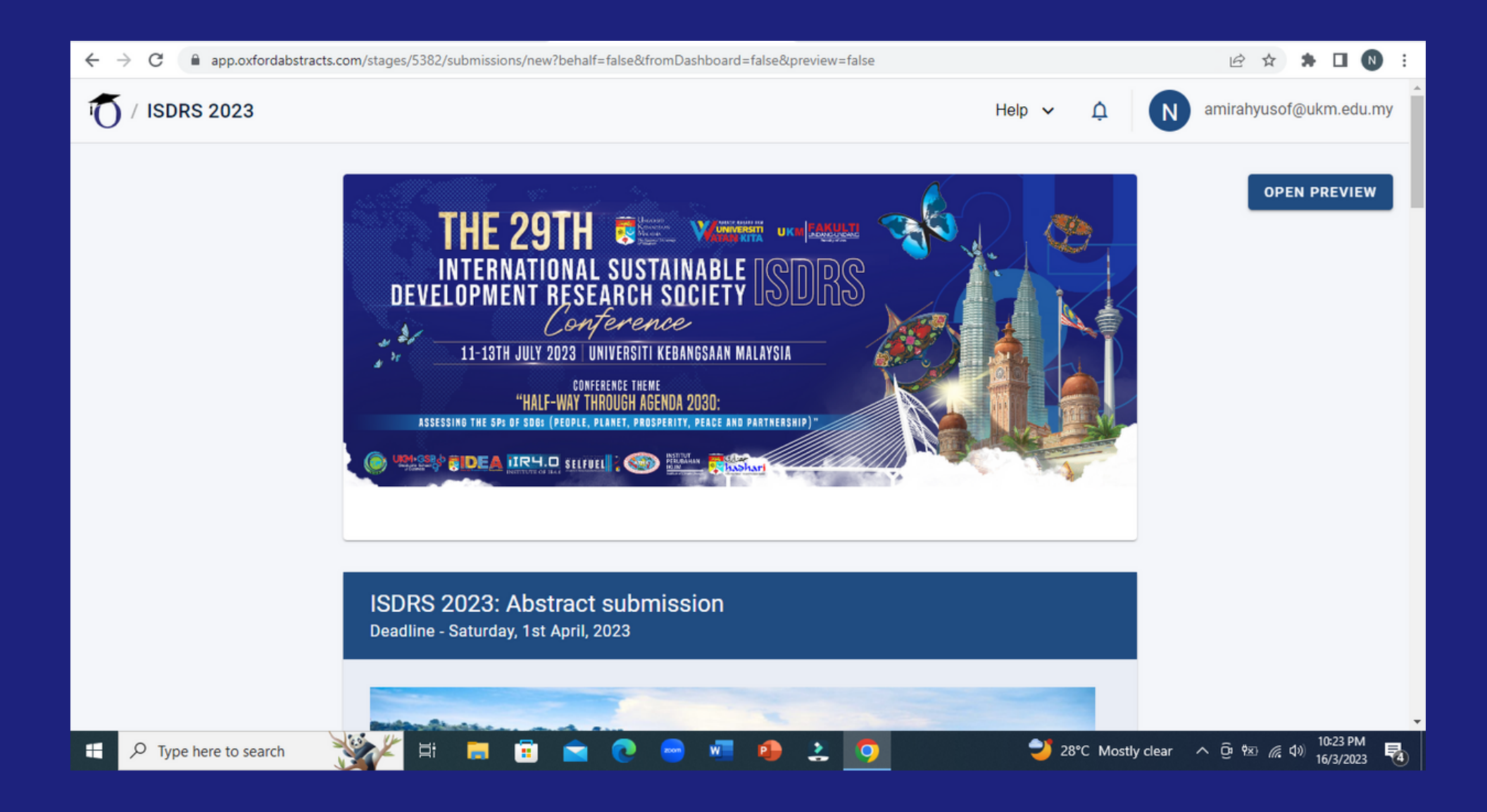

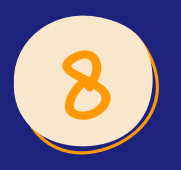

Page abstract submission will appear

| $\leftrightarrow$ $\rightarrow$ C $($ app.oxfordabstracts.com/stages | s/5382/submissions/new?behalf=false&fromDashboard=false&preview=false                                                                                                 |            | 🖻 🖈 🗖 📵 🗄                |
|----------------------------------------------------------------------|----------------------------------------------------------------------------------------------------|------------|--------------------------|
| T / ISDRS 2023                                                       | Help 🗸                                                                                                    | Ļ          | N amirahyusof@ukm.edu.my |
| Ti<br>Er<br>Ti                                                       | Title*<br>Inter the FULL TITLE of your submission (max. 50 words).<br>This will be used in the final program.<br>$i \times_2 \times^2 \Omega$                         |            | OPEN PREVIEW             |
| A                                                                    | Abstract*<br>lease enter an abstract of your contribution (min. 300 words, max. 500 words).<br>$ \simeq i  B  \times_2  \times^2  \Omega  \coloneqq  \star  =  \star$ | 0/50       |                          |
| Figure 1 A Type here to search                                       | H 🖬 💼 🕿 💽 📟 💵 😩 🧿 💙                                                                                                    | 28°C Mostl | y clear へ                |

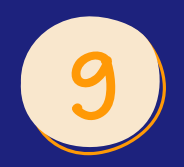

Fill in the form with your research tittle, abstract, author, etc

| $\leftrightarrow$ $\rightarrow$ C $($ app.oxfordabstracts.co                                                  | om/stages/5382/submissions/new?behalf=false&fromDashboard=false&preview=false                                                                                                    | 년 🌣 🗯 🖬 🔞 🗄                                                                                                    |
|----------------------------------------------------------------------------------------------------|----------------------------------------------------------------------------------------------------|----------------------------------------------------------------------------------------------------|
| 10 / ISDRS 2023                                                                                               | Help 🗸 🇘                                                                                                    | N amirahyusof@ukm.edu.my                                                                                                    |
|                                                                                                    | <ul> <li>I confirm that at least one author will register in full to attend and present the paper at the conference.</li> <li>Presentation form*</li> <li>Please choose your preferred means of presentation</li> </ul>                                                                                                    | OPEN PREVIEW                                                                                                    |
|                                                                                                    | On campus oral<br>On campus poster<br>Online oral<br>Online poster<br>either 1) solely, or 2) additionally to a presentation during the main conference on July<br>11-13, 2023.                                                                                                    | ose one                                                                                                    |
|                                                                                                    | https://2023.isdrsconferences.org                                                                                                    |                                                                                                    |
|                                                                                                    | powered by <b>OXFORD</b> ABSTRACTS                                                                                                    |                                                                                                    |
| E 🔎 Type here to search                                                                                       | 👺 🚈 🛱 🖻 🖻 😨 🥯 🦉 🎒 🔮                                                                                                    | 6:14 PM<br>6:14 PM<br>19/3/2023 €                                                                                                    |
|                                                                                                    |                                                                                                    |                                                                                                    |
| $\leftrightarrow$ $\rightarrow$ C $$ app.oxfordabstracts.cd                                                   | om/stages/5382/submissions/new?behalf=false&fromDashboard=false&preview=false                                                                                                    | ic 🖈 🖬 🔞 :                                                                                                    |
| ← → C a app.oxfordabstracts.cd ✓ / ISDRS 2023                                                                 | om/stages/5382/submissions/new?behalf=false&fromDashboard=false&preview=false                                                                                                    |                                                                                                    |
| ← → C app.oxfordabstracts.ct ✓ / ISDRS 2023                                                                   | m/stages/5382/submissions/new?behalf=false&fromDashboard=false&preview=false<br>Help ∨ Ω<br>□ I confirm that at least one author will register in full to attend and present the paper at<br>the conference.                                                                                                    | Image: Image: Image  |
| ← → C  app.oxfordabstracts.ct ✓ / ISDRS 2023                                                                  | m/stages/5382/submissions/new?behalf=false&fromDashboard=false&preview=false<br>Help ∨ Ω<br>I confirm that at least one author will register in full to attend and present the paper at<br>the conference.<br>Presentation form*                                                                                                    | Image: Contract of the second second seco |
| ← → C  app.oxfordabstracts.ct ✓ / ISDRS 2023                                                                  | m/stages/5382/submissions/new?behalf=false&tromDashboard=false&preview=false<br>Help ∨ Ω<br>I confirm that at least one author will register in full to attend and present the paper at<br>the conference.<br>Presentation form*<br>Please choose your preferred means of presentation                                                                                                    | Image: Second state   Image: Second state                                                                                                    |
| ← → C  app.oxfordabstracts.ct ✓ / ISDRS 2023                                                                  | m/stages/5382/submissions/new?behalf=false&fromDashboard=false&preview=false<br>Help ∨ ↓<br>□ I confirm that at least one author will register in full to attend and present the paper at<br>the conference.<br>Presentation form*<br>Please choose your preferred means of presentation                                                                                                    | Image: Second state   Image: Second state                                                                                                    |
| ← → C app.oxfordabstracts.ct ↑ ISDRS 2023                                                                     | bom/stages/5382/submissions/new?behalf=false&fromDashboard=false&preview=false         Help ✓                                                                                                    | Image: Second state   Image: Second state                                                                                                    |
| <ul> <li>← → C          <ul> <li>app.oxfordabstracts.cl</li> <li>T</li> <li>ISDRS 2023</li> </ul> </li> </ul> | bom/stages/5382/submissions/new?behalf=false&fromDashboard=false&preview=false     Help ✓ ①     I confirm that at least one author will register in full to attend and present the paper at the conference.   Presentation form*   Please choose your preferred means of presentation   PhD Workshop Please indicate in case you want to present in the PhD Workshop at July 10, 2023, either 1) solely, or 2) additionally to a presentation during the main conference on July 11-13, 2023. Nttes://2023.isdrsconferences.org | COEN PREVIEW                                                                                                    |
| <ul> <li>← → C          <ul> <li>app.oxfordabstracts.cl</li> <li>T</li> <li>ISDRS 2023</li> </ul> </li> </ul> | berlystages/5382/submissions/new?behalf=false&fromDashboard=false&preview=false     Help ~                                                                                                    |                                                                                                    |

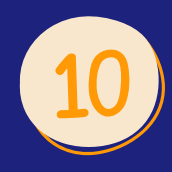

Please choose one either you want to present your abstract on campus oral/on campus poster/online oral/online poster. Tick on the box PhD Workshop if you want to present in the PhD Workshop. Click on submit if you are done.